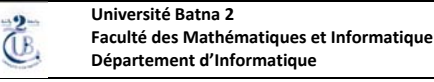

## M2 MMI - Cloud Computing et Virtualization

## Travaux Pratiques N°2 : Virtualisation des Réseaux – Routage inter-vlan & contrôle d'accès

### **Objectifs**:

Dans cette deuxième partie, l'étudiant implémentera une solution dite « Router on the stick » en vue de permettre la communication inter-vlan. Un filtrage sera, par la suite, imposé afin de ne permettre l'accès qu'aux serveurs publiques de chaque client, protégeant ainsi les serveurs locaux, privés.

# **Topologie :**

Réutiliser la topologie créée précédemment dans la partie 1.

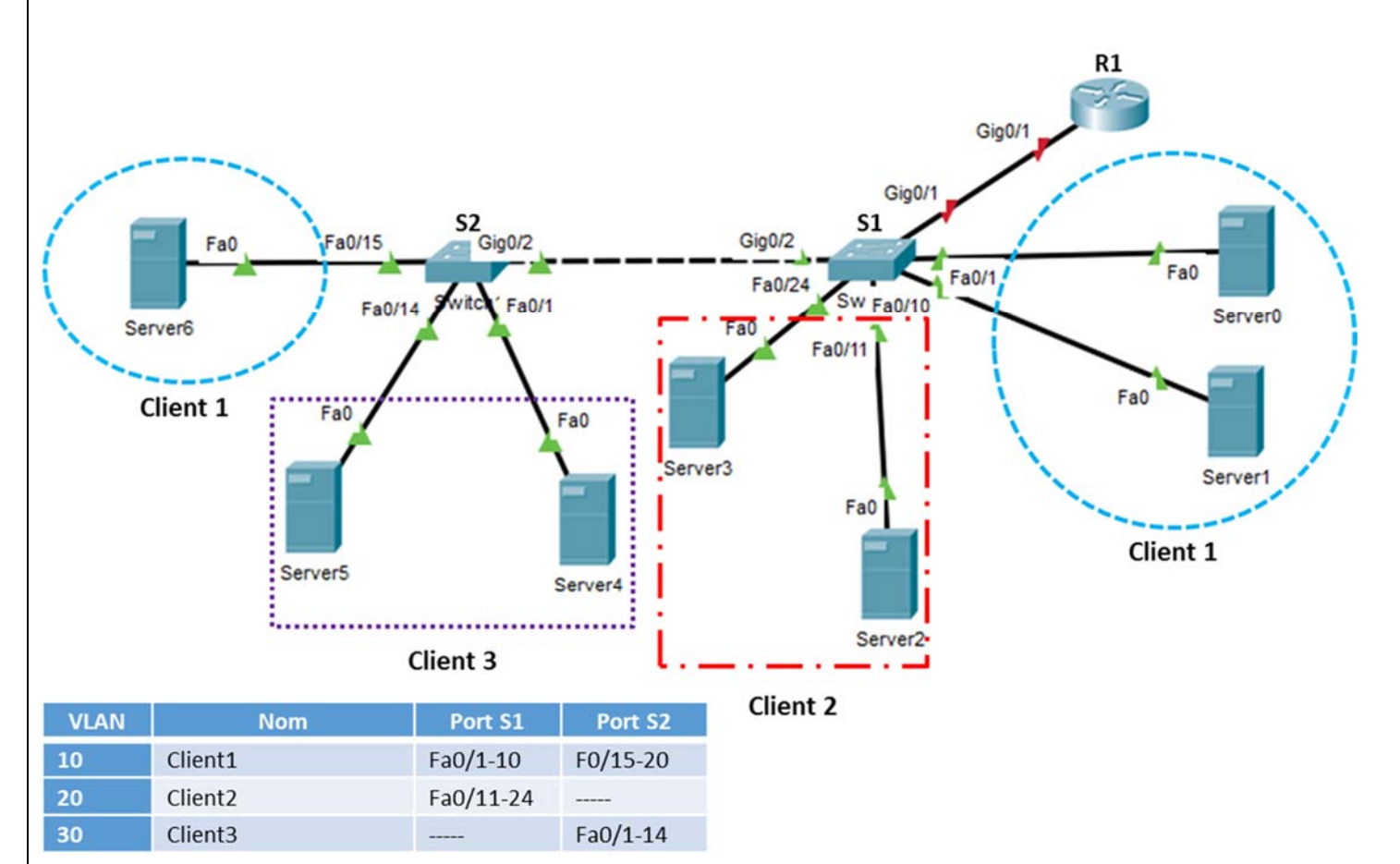

## Table d'adressage

| Appareil | Interface    | Adresse IP   | Masque<br>de sous-réseau | Passerelle par<br>défaut |
|----------|--------------|--------------|--------------------------|--------------------------|
|          | G0/1,10      | 172.17.10.1  | 255.255.255.0            | N/A                      |
| R1       | G0/1,20      | 172.17.20.1  | 255.255.255.0            | N/A                      |
|          | G0/1,30      | 172.17.30.1  | 255.255.255.0            | N/A                      |
| Server0  | Carte réseau | 172.17.10.10 | 255.255.255.0            | 172.17.10.1              |
| Server1  | Carte réseau | 172.17.10.11 | 255.255.255.0            | 172.17.10.1              |
| Server2  | Carte réseau | 172.17.20.10 | 255.255.255.0            | 172.17.20.1              |
| Server3  | Carte réseau | 172.17.20.11 | 255.255.255.0            | 172.17.20.1              |
| Server4  | Carte réseau | 172.17.30.10 | 255.255.255.0            | 172.17.30.1              |
| Server5  | Carte réseau | 172.17.30.11 | 255.255.255.0            | 172.17.30.1              |
| Server6  | Carte réseau | 172.17.10.12 | 255.255.255.0            | 172.17.10.1              |

## **Conditions requises**

Partie 2 : routage inter-vlan

a) Configurez le routage inter-VLAN sur R1 en fonction de la table d'adressage.

| đ | ₹R1 COX                                                                                                    |            |
|---|----------------------------------------------------------------------------------------------------|------------|
|   | CLI Attributes                                                                                                    |            |
|   | IOS Command Line Interface                                                                                                    |            |
|   | Router>enable                                                                                                    |            |
|   | Router‡configure terminal<br>Enter configuration commands one per line End with CNTL/Z                                                                                                    |            |
|   | Router(config) #interface g0/1.10                                                                                                    |            |
|   | Router(config-subif) #encapsulation dot1q 10 2                                                                                                    |            |
|   | Router(config-subif) #ip address 172.17.10.1 255.255.255.0                                                                                                    |            |
|   | Router (config-subif) #encapsulation dot1g 20                                                                                                    |            |
|   | Router(config-subif) #ip address 172.17.20.1 255.255.255.0                                                                                                    |            |
|   | Router(config-subif) #interface g0/1.30                                                                                                    |            |
|   | Router(config-subif) #encapsulation dotig 30<br>Router(config-subif) #ip address 172,17,30,1 255,255,255,0                                                                                                    |            |
|   | Router(config-subif) #interface g0/1 5                                                                                                    |            |
|   | Router(config-if)#no shutdown                                                                                                    |            |
|   | Router(config-if)#                                                                                                    |            |
|   | %LINK-5-CHANGED: Interface GigabitEthernet0/1, changed state to up                                                                                                    |            |
|   |                                                                                                    |            |
|   | <pre>%LINEPROTO-5-UPDOWN: Line protocol on Interface GigabitEthernet0/1,<br/>changed state to up</pre>                                                                                                    |            |
|   | changed state to up                                                                                                    |            |
|   | %LINK-5-CHANGED: Interface GigabitEthernet0/1.10, changed state to up                                                                                                    |            |
|   | E SLINEPPOTO-5-UPDOWN: Line protocol on Interface                                                                                                    |            |
|   | GigabitEthernet0/1.10, changed state to up                                                                                                    |            |
|   |                                                                                                    |            |
|   | *LINK-S-CHANGED: Interface GigabitEthernet0/1.20, Changed state to up                                                                                                    |            |
|   | Ctrl+F6 to exit CLI focus Copy Paste                                                                                                    |            |
|   |                                                                                                    |            |
|   |                                                                                                    |            |
|   |                                                                                                    |            |
| _ |                                                                                                    |            |
| ) | Afin de creer un port virtuel a partir du port physique « g0/1 », il suffit d'ajouter le suffixe « .10 », le nom com                                                                                                    | plet du p  |
|   | will del est doite « $g0/1.10$ ». Il est recommande d'employer le meme numero que ridentificateur du vian asso<br>g0/1.10 représentera la passerelle du vian 10. Pour ce faire, exécuter la commande : <i>interface <math>g0/1.10</math></i> | cie, allis |
|   | Avant de configurer l'adressage IP du port virtuel, il est impératif d'activer le protocole de trunking 802 1g pui                                                                                                    | s associ   |
|   | ce port au vlan 10. C'est ce qui rend effectivement « g0/1.10 » une passerelle pour le vlan 10. Exécuter la com                                                                                                    | mande      |
|   | encapsulation dot1q 10                                                                                                    |            |
|   | Attribuer la première adresse d'hôte au port virtuel ainsi que le masque sous réseau. Commande :                                                                                                    |            |
|   | ip address 172.17.10.1 255.255.255.0                                                                                                    |            |
|   | Procéder pareillement à la configuration des ports virtuels « g0/1.20 », « g0/1.30 », représentant, respectivem                                                                                                    | nent, les  |
|   | passerelles des vlans 20 et 30.                                                                                                    |            |
| ) | Un port du routeur est désactivé par défaut. Afin de pouvoir activer, à la fois, tous les ports virtuels, exécuter l                                                                                                    | la         |
|   | commande <b>no shutdown</b> au niveau du port physique parent « g0/1 ».                                                                                                    |            |
| U | rrer la liaison Trunk entre le commutateur S1 et le routeur R1.                                                                                                    |            |
| I | liaison entre le routeur et le commutateur doit permettre le transfert des trafics de tous les vlans. C'est pourqu                                                                                                    | oi elle d  |
|   |                                                                                                    |            |

b)

| Physical Config CLI Attributes                                                                                                    |                                                     |
|----------------------------------------------------------------------------------------------------|-----------------------------------------------------|
| IOS Command Line Interface                                                                                                    |                                                     |
|                                                                                                    | ,                                                   |
|                                                                                                    |                                                     |
| Switch>                                                                                                    |                                                     |
| Switch>                                                                                                    |                                                     |
| Switch>                                                                                                    |                                                     |
| Switch>                                                                                                    |                                                     |
| Switch>enable                                                                                                    |                                                     |
| Enter configuration commands, one per line.                                                                                                    | End with CNTL/Z.                                    |
| Switch(config) #interface g0/1                                                                                                    |                                                     |
| Switch(config-if) #switchport mode trunk 1<br>Switch(config-if) #                                                                                                    |                                                     |
| Switch(config-if) #                                                                                                    |                                                     |
| Switch(config-if) #                                                                                                    |                                                     |
| Switch(config-if) #<br>Switch(config-if) #                                                                                                    |                                                     |
| Switch(config-if) #                                                                                                    |                                                     |
| Switch(config-if)#                                                                                                    |                                                     |
| Switch(config-if) #                                                                                                    |                                                     |
| Switch(config-if) #                                                                                                    |                                                     |
| Switch (config-if) #                                                                                                    |                                                     |
| Switch(config-if) #                                                                                                    |                                                     |
| Switch(config-if) #                                                                                                    |                                                     |
| Switch(config-if)#                                                                                                    | ~                                                   |
| entern(county mala                                                                                                    |                                                     |
| Ctrl+F6 to exit CLI focus                                                                                                    | Copy Paste                                          |
|                                                                                                    |                                                     |
|                                                                                                    |                                                     |
|                                                                                                    |                                                     |
|                                                                                                    |                                                     |
| Mettre le port g0/1 du commutateur S1 au mode Trunk. E                                                                                                    | xécuter la commande : <b>switchport mode trunk</b>  |
| érifiez la connectivité. Tous les Serveurs doivent pouvoir s'er                                                                                                    | nvover des requêtes <i>ping</i> les uns aux autres. |
|                                                                                                    | ···· · · · · · · · · · · · · · · · · ·              |
| r0                                                                                                    |                                                     |
| ces Desktop Programming Attributes                                                                                                    |                                                     |
|                                                                                                    |                                                     |
| and Prompt                                                                                                    |                                                     |
|                                                                                                    |                                                     |
| ket Tracer SERVER Command Line 1.0                                                                                                    |                                                     |
| ket Tracer SERVER Command Line 1.0<br>>ping 172.17.20.10                                                                                                    |                                                     |
| ket Tracer SERVER Command Line 1.0<br>>ping 172.17.20.10<br>ging 172.17.20.10 with 32 bytes of data:                                                                                                    |                                                     |
| ket Tracer SERVER Command Line 1.0<br>>ping 172.17.20.10<br>ging 172.17.20.10 with 32 bytes of data:<br>uest timed out.                                                                                                    |                                                     |
| <pre>ket Tracer SERVER Command Line 1.0 &gt;ping 172.17.20.10 ging 172.17.20.10 with 32 bytes of data: uest timed out. ly from 172.17.20.10: bytes=32 time&lt;1ms TTL=127 ly from 172.17.20.10: bytes=32 time&lt;1ms TTL=127</pre>                                                                                                    |                                                     |
| <pre>ket Tracer SERVER Command Line 1.0 &gt;ping 172.17.20.10 ging 172.17.20.10 with 32 bytes of data: uest timed out. ly from 172.17.20.10: bytes=32 time&lt;1ms TTL=127 ly from 172.17.20.10: bytes=32 time&lt;1ms TTL=127 ly from 172.17.20.10: bytes=32 time&lt;1ms TTL=127</pre>                                                                                                    |                                                     |
| <pre>ket Tracer SERVER Command Line 1.0 &gt;ping 172.17.20.10 ging 172.17.20.10 with 32 bytes of data: uest timed out. ly from 172.17.20.10: bytes=32 time&lt;1ms TTL=127 ly from 172.17.20.10: bytes=32 time&lt;1ms TTL=127 ly from 172.17.20.10: bytes=32 time&lt;1ms TTL=127</pre>                                                                                                    |                                                     |
| <pre>ket Tracer S2RVER Command Line 1.0 &gt;ping 172.17.20.10 ging 172.17.20.10 with 32 bytes of data: uest timed out. ly from 172.17.20.10: bytes=32 time&lt;1ms TTL=127 ly from 172.17.20.10: bytes=32 time&lt;1ms TTL=127 ly from 172.17.20.10: bytes=32 time&lt;1ms TTL=127 g statistics for 172.17.20.10: Packets: Sent = 4, Received = 3, Lost = 1 (25% loss), roximate round trip times in milli-seconds:</pre>                                             |                                                     |
| <pre>ket Tracer SERVER Command Line 1.0 &gt;ping 172.17.20.10 ging 172.17.20.10 with 32 bytes of data: uest timed out. ly from 172.17.20.10: bytes=32 time&lt;1ms TTL=127 ly from 172.17.20.10: bytes=32 time&lt;1ms TTL=127 ly from 172.17.20.10: bytes=32 time&lt;1ms TTL=127 g statistics for 172.17.20.10: Packets: Sent = 4, Received = 3, Lost = 1 (25% loss), roximate round trip times in milli-seconds: Minimum = 0ms, Maximum = 0ms, Average = 0ms</pre> |                                                     |

# Partie 3 : Filtrage et contrôle d'accès

a) Configurer un service Web au niveau de « Server2 » du client 2. Ce dernier sera un serveur à accès publique avec une page d'accueil nommée « index.html »

| SERVICES      | 0                       | HTTP     |                                                                                                    | SERVICES      | Ella Nama: Jadau html                                                                                                    |
|---------------|-------------------------|----------|----------------------------------------------------------------------------------------------------|---------------|----------------------------------------------------------------------------------------------------|
| HTTP          |                         |          |                                                                                                    | HTTP          | File Rane. Index.mail                                                                                                    |
| DHCP          | HTTP                    | HTTPS    |                                                                                                    | DHCP          | <html></html>                                                                                                    |
| DHCPv6        | 0 0 0 0 0 0             |          | 0.04                                                                                                    | DHCPv6        | <center><font color="blue" size="+2">Cisco Packet Tracer</font></center>                                                                                                    |
| TETP          |                         | e on     | O on                                                                                                    | TFTP          | <nr>Bienvenu aux ste du Client 2.</nr>                                                                                                    |
| DNS           | The Marcola State       |          |                                                                                                    | DNS           | <pre><br/>doca clinic.</pre>                                                                                                    |
| SYSLOG        | File Manager            | 5.0      |                                                                                                    | SYSLOG        | <a href="copyrights.html&gt;Copyrights&lt;/a&gt;&lt;/td&gt;&lt;/tr&gt;&lt;tr&gt;&lt;td&gt;444&lt;/td&gt;&lt;td&gt;File Name&lt;/td&gt;&lt;td&gt;Edit&lt;/td&gt;&lt;td&gt;Delete&lt;/td&gt;&lt;td&gt;444&lt;/td&gt;&lt;td&gt;&lt;pre&gt;&lt;br/&gt;dhref=" image.html="">image page</a> |
| NTP           | 1 copyrights.html       | (edit)   | (delete)                                                                                                    | NTP           |                                                                                                    |
| EMATI         |                         |          | (4-1-1-)                                                                                                    | EMATI         |                                                                                                    |
| FTP           | 2 cscoptiogo1//x111.jpg |          | (delete)                                                                                                    | FTP           |                                                                                                    |
| IoT           | 3 helloworld.html       | (edit)   | (delete)                                                                                                    | IoT           |                                                                                                    |
| VM Management | a summer or             |          | in the second second se | VM Management |                                                                                                    |
| Radius FAP    | 4 image.html            | (edit)   | (delete)                                                                                                    | Radius FAP    |                                                                                                    |
| Roulds CAP    | 5 index.html            | (edit) 2 | (delete)                                                                                                    | Rounds LAP    |                                                                                                    |
|               |                         | Nous     | in most                                                                                                    |               | Få Managar Sava                                                                                                    |

- 1) Assurez-vous que le protocole http est activé
- 2) Cliquez sur « edit » afin de modifier la page d'accueil « index.html »
- Remplacer la phrase "Welcome to Cisco Packet Tracer. Opening doors to new opportunities. Mind Wide Open" par «Bienvenus au Site de Client 2 »
- 4) Cliquer *save*
- b) Dans « Server2 », configurer également le service DNS et ajouter une entrée associant l'URL <u>www.client2.dz</u> à l'adresse IP de « Server2 » (voir la table d'adressage)

| SERVICES      | Ì                    | DNS     |                      |
|---------------|----------------------|---------|----------------------|
| HTTP<br>DHCP  | DNS Service          | On 3    | Off                  |
| DHCPv6        |                      |         |                      |
| TFTP          | Resource Records     |         |                      |
| DNS 2         | Name www.client2     | 2.dz 4  | Type A Record $\lor$ |
| SYSLOG        |                      |         |                      |
| AAA           | Address 172.17.20.10 | 5       |                      |
| NTP           | Add 6                | Save    | Remove               |
| EMAIL         |                      |         |                      |
| FTP           | No. Name             | Туре    | Detail               |
| IoT           | 0 www.client2.dz     | ARecord | 172.17.20.10         |
| VM Management |                      |         |                      |
| Radius EAP    |                      |         |                      |
|               |                      |         |                      |

- 6) Cliquer sur « Add » pour créer l'association URL/Adresse IP
- 7) Assurez-vous que l'enregistrement a été créé avec succès puis cliquez sur « Save »

| visical Config S                                                                                                    | Services Desiton Programming Attributes                                 |
|----------------------------------------------------------------------------------------------------|-------------------------------------------------------------------------|
| lysical connig a                                                                                                    | Services Desktop Programming Autobates                                  |
| Configuration                                                                                                    | x                                                                       |
| P Configuration                                                                                                    |                                                                         |
| O DHCP                                                                                                    | Static                                                                  |
| PAddress                                                                                                    | 172.17.10.10                                                            |
| Subnet Mask                                                                                                    | 255.255.255.0                                                           |
| Default Gateway                                                                                                    | 172.17.10.1                                                             |
| DNS Server                                                                                                    | 172.17.20.10                                                            |
|                                                                                                    |                                                                         |
| Pv6 Configuration                                                                                                    |                                                                         |
| Pv6 Configuration                                                                                                    | Auto Config                                                             |
| Pv6 Configuration DHCP                                                                                                    | Auto Config  Static                                                     |
| Pv6 Configuration DHCP Pv6 Address                                                                                                  | Auto Config  Static /  FE80:'2D0:D3EE:FEBA:9AD6                         |
| Pv6 Configuration DHCP Pv6 Address Link Local Address Pv6 Gateway                                                                   | Auto Config  Static / FE80::2D0:D3FF:FEBA:9AD6                          |
| Pv6 Configuration DHCP Pv6 Address Link Local Address Pv6 Gateway Rv6 DNS Server                                                    | Auto Config  Static / FE80::2D0:D3FF:FEBA:9AD6                          |
| Pv6 Configuration<br>DHCP<br>Pv6 Address<br>Link Local Address<br>Pv6 Gateway<br>Pv6 DNS Server                                     | Auto Config  Static  FE80::2D0:D3FF:FEBA:9AD6                           |
| Pv6 Configuration DHCP Pv6 Address Link Local Address IPv6 Gateway IPv6 DNS Server 802.1X                                           | Auto Config  Static  FE80::2D0:D3FF:FEBA:9AD6                           |
| Pv6 Configuration<br>DHCP<br>Pv6 Address<br>Link Local Address<br>Pv6 Gateway<br>Pv6 DNS Server<br>802.1X<br>Use 802.1X Security    | Auto Config  Static  FE80::2D0:D3FF:FEBA:9AD6  FE80::2D0:D3FF:FEBA:9AD6 |
| Pv6 Configuration DHCP Pv6 Address Link Local Address Pv6 Gateway Pv6 DNS Server 302.1X Use 802.1X Security Authentication          | Auto Config  Static  FE80::2D0:D3FF:FEBA:9AD6  MD5                      |
| Pv6 Configuration DHCP Pv6 Address Link Local Address Pv6 Gateway Pv6 DNS Server 302.1X Use 802.1X Security Authentication Username | Auto Config  Static  FE80::2D0:D3FF:FEBA:9AD6  MD5                      |

d) Depuis Server0, accéder au site du client2 en saisissant l'URL <u>www.client2.dz</u> dans le navigateur, afin de tester le DNS.

| Rever0                                                                                                   |                          |
|----------------------------------------------------------------------------------------------------|--------------------------|
| Physical Config Services Desktop Programming Attributes                                                  |                          |
| Web Browser                                                                                              | х                        |
| < > URL http://www.client2.dz 3 Go                                                                       | Stop                     |
| Cisco Packet Tracer                                                                                      |                          |
| Bienvenus au site du client 2 4                                                                          |                          |
| Quick Links:                                                                                             |                          |
| <u>A small page</u>                                                                                      |                          |
| Copyrights                                                                                               |                          |
| Image page                                                                                               |                          |
| Image                                                                                                    |                          |
| 1) Cliquer sur Server0 puis choisir l'onglet « Desktop »                                                 |                          |
| 2) Cliquer sur « Web Browser »                                                                           |                          |
| <ol> <li>Saisir <u>www.client2.dz</u> dans la barre d'adresse</li> </ol>                                 |                          |
| <ol> <li>Vous devez voir la page d'accueil après une courte période de temps<br/>fonctionnels</li> </ol> | s. Cela prouvera que les |
| TONCTIONNEIS                                                                                             |                          |

e) Dans Server3, activer et configurer le service FTP. Ajouter l'utilisateur « client2 » avec le mot de passe « 1234 ». Ajouter une entrée DNS pour ce serveur en lui attribuant l'URL <a href="https://driventematrical.org">ftp.client2.dz</a>

|               | Servi | ces  | esktop        | Programming | Attributes    |        |
|---------------|-------|------|---------------|-------------|---------------|--------|
| SERVICES      | ·     |      |               | FT          | ΓP            |        |
| HTTP          |       |      |               |             | 4             |        |
| DHCP          |       | Serv | ice           |             | On 🖪          | ⊖ of   |
| DHCPv6        |       |      |               |             |               |        |
| TFTP          |       | US   | er Setup      |             |               |        |
| DNS           |       | Us   | ername client | 2           | Password 1234 |        |
| SYSLOG        |       |      | Write 🔽       | Read De     |               |        |
| AAA           |       |      |               |             |               |        |
| NTP           |       |      | Username      | Password    | Permission    | Add 6  |
| EMAIL         |       | 1    | cisco         | cisco       | RWDNL         | Aug    |
| FTP           | 2     |      |               |             | -             | 0      |
| IoT           |       | 2    | client2       | 1234        | RWDNL         | Save   |
| VM Management |       |      |               |             |               |        |
| Radius EAP    |       |      |               |             |               | Remove |

- 1) Cliquer sur Server3, choisir l'onglet « Service »
- 2) Cliquer sur « FTP »
- 3) S'assurer que le service FTP est activé
- 4) Créer un nouvel utilisateur « client2 » ayant le mot de passe « 1234 »
- 5) Attribuer à cet utilisateur tous les privilèges
- 6) Ajouter le nouvel utilisateur
- 7) Vous devez voir le nouvel utilisateur dans la liste des utilisateurs

## Création d'entrée DNS du service FTP de Server3

| Server2         |          |                |                |         |                    |
|-----------------|----------|----------------|----------------|---------|--------------------|
| Physical Config | Services | Desktop P      | rogramming Att | ributes |                    |
| SERVICES        | $\wedge$ |                | DNS            |         |                    |
| HTTP            |          |                |                |         |                    |
| DHCP            | DNS Se   | ervice         | On             | O Off   |                    |
| DHCPv6          |          |                |                |         |                    |
| TFTP            | Resour   | rce Records    |                |         |                    |
| DNS             | Name     | ftp.clien      | t2.dz          | Туре    | A Record $\lor$    |
| SYSLOG          |          |                |                |         |                    |
| AAA             | Addres   | ss 172.16.20.1 | 1              |         |                    |
| NTP             |          | Add            | Save           |         | Remove             |
| EMAIL           |          | Add            | ouro           |         | THE INDIANA STREET |
| FTP             | No.      | Name           | Тур            | e       | Detail             |
| IoT             | 0        | ftp.client2.dz | ARecord        | 172     | .16.20.11          |
| VM Management   |          |                |                |         |                    |
| Radius EAP      | 1        | www.client2.   | dz A Record    | 172     | .16.20.10          |

f) Depuis Server0 tester le service FTP configuré dans Server3. Dans le « Command Prompt », saisir la commande ftp ftp.client2.dz.

| hysical Config Services Desktop Programming Attribu                                           | tes      |
|-----------------------------------------------------------------------------------------------|----------|
|                                                                                               |          |
| command Promot                                                                                | X        |
|                                                                                               |          |
|                                                                                               | ~        |
| Packet Tracer SERVER Command Line 1.0                                                         |          |
| C:\>ftp ftp.client2.dz                                                                        |          |
| Trying to connectftp.client2.dz                                                               |          |
| Connected to ftp.client2.dz                                                                   |          |
| 220- Welcome to PT Ftp server                                                                 |          |
| Username:client2                                                                              |          |
| 331- Username ok, need password                                                               |          |
| Password:                                                                                     |          |
| 230- Logged in                                                                                |          |
| (passive mode on)                                                                             |          |
| lop-ull                                                                                       |          |
| Listing /ftp directory from ftp.client2.dz:                                                   |          |
| 0 : asa842-k8.bin                                                                             | 5571584  |
| 1 : asa923-k8.bin                                                                             | 30468096 |
| 2 : cl841-advipservicesk9-mz.124-15.Tl.bin                                                    | 33591768 |
| 3 : cl841-ipbase-mz.123-14.T7.bin                                                             | 13832032 |
| 4 : c1841-ipbasek9-mz.124-12.bin                                                              | 16599160 |
| 5 : c1900-universalk9-mz.SPA.155-3.M4a.bin                                                    | 33591768 |
| 6 : c2600-advipservicesk9-mz.124-15.T1.bin                                                    | 33591768 |
| 7 : c2600-i-mz.122-28.bin                                                                     | 5571584  |
| 8 : c2600-ipbasek9-mz.124-8.bin                                                               | 13169700 |
| 9 : c2800nm-advipservicesk9-mz.124-15.TL.bin<br>10 : c2800nm-advipservicesk9-mz.124-15.TL.bin | 50938004 |
| 10 : c2800nm-advipservicesk9-m2.151-4.M4.bin                                                  | 5571594  |
| 12 : c2800nm-ipbasek9-mz 124-8 bin                                                            | 15522644 |
| 13 : c2900-universalk9-mz_SPA_155-3_M4a_bin                                                   | 33591768 |
| 14 : c2950-i6g412-mz.121-22.EA4.bin                                                           | 3058048  |
| 15 : c2950-i6g412-mz.121-22.EA8.bin                                                           | 3117390  |
|                                                                                               |          |

g) Les services Web et DNS du client2 sont censés être publiques, alors que l'FTP doit être à accès privé. En vue d'appliquer ces contraintes, créer une ACL étendue nommée NO-FTP, au niveau du port g0/1.20 du routeur R1.

| rnysical | Config  | CLI                | Attributes | 3                                       |   |
|----------|---------|--------------------|------------|-----------------------------------------|---|
|          |         |                    | IOS        | Command Line Interface                  |   |
| Router ( | config) | \$                 |            | 4-                                      | 1 |
| Router ( | config) | <pre>#ip acc</pre> | ess-lis    | t extended NO-FTP 💶                     |   |
| Router ( | config- | ext-nac            | :1) #! re: | fuser le trafic FTP                     |   |
| Router ( | config- | ext-nac            | :1) #deny  | tcp any 172.17.20.11 0.0.0.0 eq 20 🛵    |   |
| Router ( | config- | ext-nac            | 1) #deny   | tcp any 172.17.20.11 0.0.0.0 eq 21 🧲    |   |
| Router   | config- | ext-nac            | 1) #! pe:  | rmettre http au Server2                 |   |
| Router   | config- | ext-nac            | 1) #perm   | it tcp any 172.17.20.10 0.0.0.0 eq 80 🕄 |   |
| Router   | config- | ext-nac            | 1) #! pe:  | rmettre DNS au Server2                  |   |
| Router   | config- | ext-nac            | 1) #perm   | it tcp any 172.17.20.10 0.0.0.0 eq 53 4 |   |
| Router   | config- | ext-nac            | 1) #! em   | pecher les autres connexions            |   |
| Router   | config- | ext-nac            | 1) #deny   | ip any any 5                            |   |
| Router   | config- | ext-nac            | 1) #exit   | -                                       |   |
| Router   | config) | #! appl            | iquer A    | CL au port g0/1.20                      |   |
| Router   | config) | #interf            | ace g0/    | 1.20 6                                  |   |
| Router   | config- | subif) #           | ip acces   | ss-group NO-FTP out                     |   |
| Router   | config- | subif) #           | exit       |                                         |   |
| Doutor   | config) | *                  |            |                                         |   |

- Le service FTP requiert 2 connexion, l'une pour le transfert des données (port 20), l'autre pour contrôler le transfert (port 21), par conséquent, deux règle *Deny* sont nécessaires pour refuser les connexions à chaque port.
- 3) Permettre les connexion Http (port 80) au Server2
- 4) Permettre les connexions DNS (port 53) au Server2
- 5) Interdire toute autre connexion. Cette commande est facultative puisqu'elle sera ajoutée implicitement à la fin de l'ACL
- 6) Une ACL est appliquée au niveau d'un port du routeur. Client2 a une autorité sur le port g0/1.20
- 7) Une ACL est appliquée sur un trafic entrant ou sortant du routeur. Le trafic en provenance de l'extérieur et sortant de R1 via g0/1.20 sera filtré afin de ne permettre que les connexions Http et DNS.

# h) Vérifier si l'ACL a bien assuré le filtrage du trafic FTP. Lancer une connexion FTP depuis Server0 du client1, ensuite à partir de Server2 du client2.

### Connexion depuis Server0

| Physical     Config     Services     Desktop     Programming     Attributes       Command Prompt     X | Physical     Config     Services     Desktop     Programming     Attributes       Command Prompt     > | Physical Config Services Desktop Programming Attributes Command Prompt C:\> C:\> C:\> C:\>ftp ftp.client2.dz Trying to connectftp.client2.dz | Server0  |        |          |         |             |            |   |
|----------------------------------------------------------------------------------------------------|----------------------------------------------------------------------------------------------------|----------------------------------------------------------------------------------------------------|----------|--------|----------|---------|-------------|------------|---|
| Command Prompt X                                                                                       | Command Prompt                                                                                         | Command Prompt X<br>C:\><br>C:\>ftp ftp.client2.dz<br>Trying to connectftp.client2.dz                                                        | Physical | Config | Services | Desktop | Programming | Attributes |   |
|                                                                                                    | C:\>                                                                                                   | C:\><br>C:\>ftp ftp.client2.dz<br>Trving to connectftp.client2.dz                                                                            | Command  | Prompt |          |         |             |            | х |
|                                                                                                    |                                                                                                    | C:\>ftp ftp.client2.dz<br>Trving to connectftp.client2.dz                                                                                    |          | Prompt |          |         |             |            | X |

#### **Connexion depuis Server2**

| Command Prompt                                               | x |
|--------------------------------------------------------------|---|
| command Prompt                                               | x |
| Command Prompt                                               | X |
|                                                              |   |
|                                                              |   |
|                                                              |   |
| Packet Tracer SERVER Command Line 1.0                        |   |
| C:\>ftp ftp.client2.dz                                       |   |
| Trying to connectftp.client2.dz                              |   |
|                                                              |   |
| Connected to ftp.client2.dz                                  |   |
| Connected to ftp.client2.dz<br>220- Welcome to PT Ftp server |   |